# Veileder til økonomiansvarlig

## Daglig økonomi i SmartOrg

Det kan være krevende å sitte med "ansvarshatten" i økonomiavdelingen til sameiet. Håndtering av daglig økonomi gjennom vår portal skal være intuitivt og enkelt, men vi har allikevel komponert en veileder tilknyttet daglig økonomi i ditt sameie.

## Budsjett & felleskostnader

Budsjett er et viktig styringsverktøy for ditt sameie. Dette finner du under modulen Felleskostnader. Du kan legge inn estimerte inntekter og kostnader direkte i portalen. Budsjettet brukes deretter til å kalkulere felleskostnadene, med utgangspunkt i parameterne/fordelingsbrøker som er valgt for prosessen. Begge prosessene gjennomføres i samme modul. Se bilde for stegvis prosess for opprettelse av budsjett og felleskostnader.

**Tips!** Samtlige regnskapsdokumenter kan eksporteres i PDF-format - dette være seg budsjett, resultatregnskap og balanserapport.

### **Budsjett**

For å opprette budsjettlinjer trykker på du "+" symbolet oppe i høyre hjørne inne på modulen for felleskostnader.

| =  | STAGING - Same  | iet Lerkeveien 14 (sm1)             |             |       |           | e Konto          |
|----|-----------------|-------------------------------------|-------------|-------|-----------|------------------|
| 5  | Oversikt        | 🛱 Felleskostnader År 2021 👻         |             |       |           | 92425025 (admin) |
| *  | Brukere         | Budsjett inntekter 2021             |             |       |           | 0                |
| Ê  | Felleskostnader | Tittel                              | Beløp       | Tekst | Fordeling | +                |
|    | Utlegg          | Ingen budsjetterte inntekter funnet |             |       | •         |                  |
| Ê  | Aktiviteter     | Total inntekt                       | kr 0        |       |           |                  |
| þ  | Meldinger       | Rudsiatt utsiffar 2021              |             |       |           | ۹                |
| Ľ  | Møter           | Tittel                              | Beløp       | Tekst | Fordeling | <b>U</b>         |
|    | Dokumenter      | Ingen budsjetterte utgifter funnet  |             |       |           |                  |
| Ð  | Historikk       | Total utgift                        | kr 0        |       |           |                  |
| \$ | Innstillinger   | Totalt resultat                     | <u>kr 0</u> |       |           |                  |

Dernest velger du hvilken regnskapskonto budsjettlinjen skal tilhøre. Fyll deretter inn det totale beløpet.

| ≡ STAGING - Sam | eiet Lerkeveien 14 (sm1) |                                                      |          | e Konto          |
|-----------------|--------------------------|------------------------------------------------------|----------|------------------|
| Oversikt        | Felleskostnader          | Ny budsjettlinje ⑦                                   | ×        | 92425025 (admin) |
| Rrukere         |                          | Degrakanakanta                                       |          |                  |
| Felleskostnader | Budsjett inntekter 202   | Regiskapskonto                                       |          | 0                |
| 🛱 Utlegg        | Tittel                   | Beløp (Kr)                                           | ordeling | +                |
| ★ Økonomi       | Ingen budsjetterte innt  | 0 Jevn                                               | •        |                  |
| 🛱 Aktiviteter   | Total inntekt            |                                                      |          |                  |
| Meldinger       | Budsiett utgifter 2021   | Tekst                                                |          | 0                |
| 🖿 Møter         | Tittel                   |                                                      | ordeling |                  |
| Dokumenter      | Ingen budsjetterte utgi  | Aktivitet                                            | -        |                  |
| 🕙 Historikk     | Total utgift             | Mulighet for å knytte budsjettlinje til en aktivitet |          |                  |
| Innstillinger   |                          | Lagre                                                |          |                  |
|                 | Totalt resultat          | <u>Kr U</u>                                          |          |                  |

Deretter velger du type fordeling posten for felleskostnader skal fordeles på seksjonseierne.

| =  | STAGING - Same  | eiet Lerkeveien 14 (sm1) |                   |                                            |      | e Konto |
|----|-----------------|--------------------------|-------------------|--------------------------------------------|------|---------|
|    | Oversikt        | Felleskostnader          | ×                 | 92425025 (admin)                           |      |         |
| *  | Brukere         | Budsiett inntekter 202   | Regnskapskonto    | o innhetaling av felleskostnader (inntekt) | •    | 0       |
| Ê  | Felleskostnader |                          | SOOD AKOM         |                                            |      | •       |
| Å  | Utlegg          | Tittel                   | Beløp (Kr)        | C Fordeling                                | orde | eling + |
| *  | Økonomi         | Ingen budsjetterte innt  | 50000             | Jevn                                       | - 1  |         |
| Ē  | Aktiviteter     | Total inntekt            |                   | Andel                                      |      |         |
| ₽  | Meldinger       | Budsjett utgifter 2021   | Tekst             | Utvalg                                     |      | 0       |
| ₽  | Møter           | Tittel                   |                   |                                            | orde | eling   |
|    | Dokumenter      | Ingen budsjetterte utgi  | Aktivitet         |                                            | •    |         |
| Ð  | Historikk       | Total utgift             | Mulighet for å kn | ytte budsjettlinje til en aktivitet        |      |         |
| \$ | Innstillinger   | Totalt resultat          | Lagre             | <u>Kr U</u>                                |      |         |

Dernest velger du hvilken aktivitet budsjettet skal være gjeldende for. Normal vil det være Generell drift, med mindre det er spesifikke aktive aktiviteter i sameiet.

| ≡ | STAGING - Same  | eiet Lerkeveien 14 (sm1) |                   |                                            |          | e Konto          |
|---|-----------------|--------------------------|-------------------|--------------------------------------------|----------|------------------|
| 5 | Oversikt        | Felleskostnader          | Ny budsjett       | linje 🗇                                    | ×        | 92425025 (admin) |
| * | Brukere         |                          | Regnskapskonto    |                                            |          |                  |
| Ê | Felleskostnader | Budsjett inntekter 202   | 3008 - Akont      | o innbetaling av felleskostnader (inntekt) | · .      | 0                |
| 2 | Utlegg          | Tittel                   | Beløp (Kr)        | Fordeling                                  | ordeling | +                |
| * | Økonomi         | Ingen budsjetterte innte | 50000             | Jevn                                       | *        |                  |
| Ē | Aktiviteter     | Total inntekt            | Toket             |                                            |          |                  |
| Þ | Meldinger       | Budsjett utgifter 2021   | Test av felles    | skostander                                 |          | 0                |
| ≞ | Møter           | Tittel                   | c Aktivitet       |                                            | ordeling |                  |
|   | Dokumenter      | Ingen budsjetterte utgi  | Generell drift    | (01 jan. 2020)                             | -        |                  |
| Ð | Historikk       | Total utgift             | Mulighet for å kn | ytte budsjettlinje til en aktivitet        |          |                  |
| ۵ | Innstillinger   | Totalt resultat          | Lagre             | <u>Kr U</u>                                | _        |                  |

Når budsjettet er ferdig sendes dette til godkjenning. Da må budsjettet godkjennes av samtlige godkjennere i sameiet. Disse vil bli varslet på SMS/E-post.

| ≡  | STAGING - Sameiet | Lerkeveien 14 (sm1)                                                                                     |                  |                         |           | e Konto                 |
|----|-------------------|----------------------------------------------------------------------------------------------------|------------------|-------------------------|-----------|-------------------------|
|    | Oversikt          | Budsjett inntekter 2021                                                                                 |                  |                         |           | 0                       |
| *  | Brukere           | Tittel                                                                                                  | Beløp            | Tekst                   | Fordeling | +                       |
| Ê  | Felleskostnader   | 3008 - Akonto innbetaling av felleskostnader                                                            | kr 50 000        | Test av felleskostander | Jevn      |                         |
| *  | Utlegg            | Total inntekt                                                                                           | kr 50 000        |                         |           |                         |
| *  | Økonomi           |                                                                                                    |                  |                         |           |                         |
| Ē  | Aktiviteter       | Budsjett utgifter 2021                                                                                  |                  |                         |           | 0                       |
| P  | Meldinger         | Tittel                                                                                                  | Beløp            | Tekst                   | Fordeling |                         |
|    | Møter             | Ingen budsjetterte utgifter funnet                                                                      |                  |                         |           |                         |
|    | Dokumenter        | Total utgift                                                                                            | kr 0             |                         |           |                         |
| Ð  | Historikk         | Totalt resultat                                                                                         | <u>kr 50 000</u> |                         |           |                         |
| \$ | Innstillinger     | Budsjett oppdatert 20 des. 2021 av Benjamin Grøndahl Johansen<br>Send budsjett for 2021 til godkjenning |                  |                         |           | [Last ned i PDF format] |

#### SmartOrg

## Felleskostander

Når budsjettet er satt kan du generer felleskostnader på grunnlag av de budsjetterte inntektene og kostnadene . Dette gjøres ved å velge "Åpne termingeneratoren".

|    | STAGING - Sameie | et Hubroveien 29-32 (sm1)                                                         |                                                                    |         |                   |             |                          |                         |
|----|------------------|-----------------------------------------------------------------------------------|--------------------------------------------------------------------|---------|-------------------|-------------|--------------------------|-------------------------|
|    | Oversikt         | Total inntekt                                                                     |                                                                    |         | kr 0              |             |                          |                         |
| *  | Brukere          |                                                                                   |                                                                    |         |                   |             |                          |                         |
| Ô  | Felleskostnader  | Budsjett utgifter 2021                                                            |                                                                    |         |                   |             |                          | 0                       |
| 2  | Utlegg           | Tittel                                                                            |                                                                    |         | Beløp             | Tekst       | Fordeling                |                         |
| *  | Økonomi          | 4500 - Innkjøpe tjenester - generelt                                              |                                                                    |         | kr 12 000         | Test utvalg | Utvalg                   |                         |
| -  | Årehiul          | 4520 - Vedlikehold av fellesarealer o                                             | og utearealer                                                      |         | kr 20 000         | Test jevn   | Jevn                     |                         |
| -  | Alonjar          | 4540 - Sikkerhet og alarm                                                         |                                                                    |         | kr 12 000         | Test andel  | Andel                    |                         |
| E  | Aktiviteter      | Total utgift                                                                      |                                                                    |         | kr 44 000         |             |                          |                         |
|    | Meldinger        |                                                                                   |                                                                    |         |                   |             |                          |                         |
| F  | Møter            | Totalt resultat                                                                   |                                                                    |         | <u>kr -44 000</u> |             |                          |                         |
|    | Dokumenter       | Budsjett oppdatert 21 des. 2021 av Benj<br>Budsjett godkjent av: Benjamin Grøndah | jamin Grøndahl Johansen<br>Il Johansen (1/1) [Åpne for redigering] |         |                   |             |                          | [Last ned i PDF format] |
| Ð  | Historikk        | Betalingsplan 2021                                                                |                                                                    |         |                   |             | + Opprett ny innbetaling | + Gruppefaktura         |
| \$ | Innstillinger    | Tittel                                                                            | Totalbeløp                                                         | Innbet. | Fakturadato       |             | Betalingsfrist           | 0                       |
|    |                  | Ingen regninger funnet Åpne termin                                                | ngenerator                                                         |         |                   |             |                          |                         |
|    |                  | Total                                                                             | kr 0                                                               | kr 0    |                   |             |                          |                         |
|    |                  |                                                                                   |                                                                    |         |                   |             |                          |                         |
|    |                  | SmartOrg AS © 2021 - v1.0.15                                                      |                                                                    |         |                   |             |                          |                         |

Inne på termingeneratoren velger du antall terminer, hvilken aktivitet innbetalinger gjelder (oftest Generell drift) og hvilken konto innbetalingen skal bokføres på. Når dette er valgt trykker du på Generer.

| = STAGING - Samei | et Hubroveien 29-32 (sm1)                            |                                                                                           |                      | 😝 Konto |
|-------------------|------------------------------------------------------|-------------------------------------------------------------------------------------------|----------------------|---------|
| Uversikt          | Total inntekt                                        |                                                                                           |                      |         |
| Srukere           |                                                      |                                                                                           |                      |         |
| Felleskostnader   | Budsjett utgifter 2021                               |                                                                                           | 0                    |         |
| 🖀 Utlegg          | Tittel                                               | Generer innbetalinger basert på budsjett og andel                                         |                      |         |
| ★ Økonomi         | 4500 - Innkjøpe tjenester - generelt                 | Totalt budsjetterte utgifter: kr 44000 (Godkjent)                                         |                      |         |
| Arshiul           | 4520 - Vedlikehold av fellesarealer og utearealer    | Antali terminer                                                                           |                      |         |
| Alatistates       | 4540 - Sikkerhet og alarm                            | 4                                                                                         |                      |         |
|                   | Total utgift                                         |                                                                                           |                      |         |
| B Meldinger       | Totait resultat                                      | velg en aktivitet som innbetalinger skal registreres på                                   | •                    |         |
| 🖤 Møter           | Budsjett oppdatert 21 des. 2021 av Benjamin Grøndahl |                                                                                           | ast ned i PDF format |         |
| Dokumenter        | Budsjett godkjent av: Benjamin Grøndahl Johansen (1/ | Inntektskonto                                                                             | •                    |         |
| 4 Historikk       | Betalingsplan 2021                                   | Merk: I dette steget vil det kun genereres en betalingsplan. Ingen faktura blir sendt ut. | + Gruppefaktura      |         |
| Innstillinger     | Tittel Te                                            | 4 Generer Avbryt                                                                          | Ø                    |         |
|                   | Ingen regninger funnet Åpne termingenerator          |                                                                                           |                      |         |
|                   | Total kr 0                                           | ) kr 0                                                                                    |                      |         |
|                   |                                                      |                                                                                           |                      |         |
|                   | SmartOrg AS @ 2021 - v1.0.15                         | Brukerveiledning   Personvern   Vilkår   Feedback                                         |                      |         |

#### SmartOrg

Når dette er gjennomført vil du få ferdig fordelte felleskostnader på terminger og seksjonseiere iht. fordelingsvalg ved oppsett av budsjett.

| =  | STAGING - Samei | et Hubroveien 29-32 (sm1)                                                                      |                                                     |         |             |             |                          |                         | e Konto                                           |
|----|-----------------|------------------------------------------------------------------------------------------------|-----------------------------------------------------|---------|-------------|-------------|--------------------------|-------------------------|---------------------------------------------------|
| 55 | Oversikt        | Budsjett digitter 2021                                                                         |                                                     |         |             |             |                          | G                       |                                                   |
|    |                 | Tittel                                                                                         |                                                     | B       | eløp        | Tekst       | Fordeling                |                         |                                                   |
| -  | Brukere         | 4500 - Innkjøpe tjenester - generelt                                                           |                                                     | kr      | 12 000      | Test utvalg | Utvalg                   |                         |                                                   |
| Ê  | Felleskostnader | 4520 - Vedlikehold av fellesarealer og utea                                                    | realer                                              | kr      | 20 000      | Test jevn   | Jevn                     |                         |                                                   |
| 凸  | Utlegg          | 4540 - Sikkerhet og alarm                                                                      |                                                     | kr      | 12 000      | Test andel  | Andel                    |                         |                                                   |
| *  | Økonomi         | Total utgift                                                                                   |                                                     | kr      | 44 000      |             |                          |                         |                                                   |
|    | Årshjul         | Totalt resultat                                                                                |                                                     | kr      | -44 000     |             |                          |                         |                                                   |
| Ē  | Aktiviteter     | Budsjett oppdatert 21 des. 2021 av Benjamin G<br>Budsjett godkjent av: Benjamin Grøndahl Johan | røndahl Johansen<br>sen (1/1) [Åpne for redigering] |         |             |             |                          | [Last ned i PDF format] |                                                   |
|    | Meldinger       | During the state                                                                               |                                                     |         |             |             |                          | 1. Consultance          |                                                   |
|    | Møter           | Betalingsplan 2021                                                                             |                                                     |         |             |             | + Opprett ny innbetaling | + Grupperaktura         |                                                   |
|    | Dokumenter      | Tittel                                                                                         | Totalbeløp                                          | Innbet. | Fakturadat  | <b>b</b>    | Betalingsfrist           | 0                       |                                                   |
| 9  | Historikk       | Felleskost 2021 termin 1                                                                       | kr 11 000,00                                        | kr 0,00 | 21 des. 202 |             | 21 dager                 | Publisert               |                                                   |
| ń  | Innstillinger   | Felleskost 2021 termin 2                                                                       | kr 11 000,00                                        | kr 0,00 | 23 des. 201 |             | 21 dager                 | Publisert               |                                                   |
| ~  | ninstinniger    | Felleskost 2021 termin 3                                                                       | kr 11 000,00                                        | kr 0,00 | 25 des. 201 | 1           | 21 dager                 | Publisert               |                                                   |
|    |                 | Felleskost 2021 termin 4                                                                       | kr 11 000,00                                        | kr 0,00 | 27 des. 202 |             | 21 dager                 | Publisert               |                                                   |
|    |                 | Total                                                                                          | kr 44 000                                           | kr 0    |             |             |                          |                         |                                                   |
|    |                 |                                                                                                |                                                     |         |             |             |                          |                         |                                                   |
|    |                 | SmartOrg AS © 2021 - v1.0.15                                                                   |                                                     |         |             |             |                          |                         | Brukerveiledning   Personvern   Vilkår   Feedback |

Når du har sett over de genererte felleskostnadene kan du trykke på knappen for å aktivere felleskostnader pr. seksjon.

| =  | STAGING - Same  | eiet Hubroveien 29-32 (sm1)                                   |                            |                     | e Konto                                           |
|----|-----------------|---------------------------------------------------------------|----------------------------|---------------------|---------------------------------------------------|
| 55 | Oversikt        | 🛱 Felleskostnader - Felleskost 2021 ter                       | min 1                      |                     | 92425025 (admin)                                  |
| -  | Brukere         | - Carrier                                                     |                            |                     |                                                   |
| Ô  | Felleskostnader | Tittel<br>Felleskost 2021 termin 1                            |                            |                     |                                                   |
| 凿  | Utlegg          | Beskrivelse<br>Autogenerert felleskost basert på budsjett     |                            |                     |                                                   |
| *  | Økonomi         | Inntektskonto<br>3008 - Akonto innbetaling av felleskostnader | Prosjekt<br>Generell drift |                     |                                                   |
|    | Årshjul         | Fakturadato<br>21 des. 2021                                   | Betalingsfrist<br>21 dager | Status<br>Publisert |                                                   |
| Ē  | Aktiviteter     | Kostnadsspesifikasjon                                         | and the second second      |                     |                                                   |
| 口  | Meldinger       | Tekst                                                         | Fordeling                  | Beløp               |                                                   |
| F  | Møter           | Test utvalg                                                   | Utvalg                     | kr 3 000,00         |                                                   |
| -  |                 | Test jevn                                                     | Jevn                       | kr 5 000,00         |                                                   |
|    | Dokumenter      | Test andel                                                    | Andel                      | kr 3 000,00         |                                                   |
| Ð  | Historikk       | Total: kr 11 000,00                                           |                            |                     |                                                   |
| ۵  | Innstillinger   | Aktiver faktura per seksjon                                   | gslink Opprett purring     |                     |                                                   |
|    |                 |                                                               |                            |                     |                                                   |
|    |                 | SmartOrg AS © 2021 - v1.0.15                                  |                            |                     | Brukerveiledning   Personvern   Vilkår   Feedback |

#### SmartOrg

Dernest velger du fakturadato, frist for innbetaling og trykker på Aktiver.

| ≡  | STAGING - Same  | iet Hubroveien 29-32 (sm1)                                   |                                                                                         | e Konto                                           |
|----|-----------------|--------------------------------------------------------------|-----------------------------------------------------------------------------------------|---------------------------------------------------|
| 55 | Oversikt        | Felleskostnader - Felleskost 2021 ter                        | min 1                                                                                   | 92425025 (admin)                                  |
| *  | Brukere         | [                                                            |                                                                                         |                                                   |
| Ê  | Felleskostnader | Tittel<br>Felleskost 2021 termin 1                           |                                                                                         |                                                   |
| 2  | Utlegg          | Beskrivelse<br>Autogenerert felleskost basert på budsjett    |                                                                                         |                                                   |
| *  | Økonomi         | Inntektskonto<br>3008 - Akonto innbetaling av felleskostnade |                                                                                         |                                                   |
|    | Årshjul         | Fakturadato                                                  | Aktiver faktura - opprett innbetaling til andelseiere                                   |                                                   |
| Ē  | Aktiviteter     | Kostnadsspesifikasjon                                        | Felleskost 2021 termin 1 Kontroller fakturadato og betalingsfrist (endre hvis ønskelin) |                                                   |
|    | Meldinger       | Tekst                                                        | Fakturadato Betalingsfrist                                                              |                                                   |
|    | Møter           | Test utvalg                                                  | 21.12.2021 🗈 21 dager 👻                                                                 |                                                   |
| -  | mpter           | Test jevn                                                    |                                                                                         |                                                   |
|    | Dokumenter      | Test andel                                                   | 4 Aktiver Avbryt                                                                        |                                                   |
| Ð  | Historikk       | Total: kr 11 000,00                                          |                                                                                         |                                                   |
| *  | Innstillinger   | Aktiver faktura per seksjon Opprett betalin                  | gslink Opprett purring                                                                  | •                                                 |
|    |                 | SmartOrg AS © 2021 - v1.0.15                                 |                                                                                         | Brukerveiledning   Personvern   Vilkår   Feedback |

Faktura ligger nå som aktiv i portalen, og seksjonseierne kan gjøre innbetaling. De kan velge kort eller faktura. Husk at faktura må avstemmes med nettbanken. Du kan også sende betalingslink og opprette purring.

| <ul> <li>Cversiki:</li> <li>Cversiki:</li> <li>Cversik:</li> <li>Cversik:</li> <li>Cversik:</li> <li>Cversik:</li> <li>Cversik:</li> <li>Cversik:</li> <li>Cversik:</li></ul>                                                                                                    | = | STAGING - Samei | et Hubroveien 29-32 (sm1)                                          |                                                   |             |            |           |       |     | 😝 Konto                                           |
|----------------------------------------------------------------------------------------------------|---|-----------------|--------------------------------------------------------------------|---------------------------------------------------|-------------|------------|-----------|-------|-----|---------------------------------------------------|
| <ul> <li>k ikure</li> <li>i feleskostnader</li> <li>i kliving</li> <li>i kliving</li> <li< td=""><td></td><td>Oversikt</td><td>Total: kr 11 000,00</td><td>Andr</td><td></td><td>N 0 000,00</td><td></td><td></td><td></td><td></td></li<></ul> |   | Oversikt        | Total: kr 11 000,00                                                | Andr                                              |             | N 0 000,00 |           |       |     |                                                   |
| Adverte fadura ger sedegio       Oprett bælingslik       Oprett ger sedegio         Adverte fadura ger sedegio       Oprett bælingslik       Oprett ger sedegio         Melog       Historik       Dia nodel av denne felleskostnaden er ikke betalt ends         Aktiveter       Dia nodel av denne felleskostnaden er ikke betalt ends         Felleskost 2021 termin 1 - Skr: 1 (8/420):       E ger helskost 2021 termin 1 - Skr: 4 (120/420) (kie)         Meldinger       Jer helskost 2021 termin 1 - Skr: 4 (120/420) (kie)       Kr 2 207.00 ml         Metorier       Metorier       Jer helskost 2021 termin 1 - Skr: 4 (120/420) (kie)       Kr 2 207.01 ml         Mitsiriki       Metorier       Per le Pan       Felleskost 2021 termin 1 - Skr: 1 (10/420) (kie)       Kr 2 400,0 - 0         Mitsiriki       Tore Tang       Felleskost 2021 termin 1 - Skr: 1 (10/420) (kie)       Kr 2 77.38       Kr 0.00       0         Mitsiriki       Tore Tang       Felleskost 2021 termin 1 - Skr: 1 (10/420) (kie)       Kr 2 77.38       Kr 0.00       0       0         Mitsiriki       Tore Tang       Felleskost 2021 termin 1 - Skr: 1 (10/420) (kie)       Kr 2 78.98       0       0       0         Mitsiriki       Tore Tang       Felleskost 2021 termin 1 - Skr: 1 (10/420) (kie)       Kr 2 78.98       0       0       0         Berjamin Gendabil Johansen                                                                                                    | - | Brukere         |                                                                    |                                                   |             |            |           |       |     |                                                   |
| Image: Second market       Betal felleskostnaden er ikke betalt enda         Image: Second market       Dia andel av denne felleskostnaden er ikke betalt enda         Image: Second market       Felleskost2021 termin 1: SN:: 1 (33/420): kr         Image: Second market       Betal for 2 9700 market         Image: Second market       Belage: Second market         Image: Second market       Tekst         Image: Second market       Belage: Second market         Image: Second market       Tekst         Image: Second market       Feleskost2021 termin 1: SN:: 4 (20/420) (via)         Image: Second market       Feleskost2021 termin 1: SN:: 3 (100/420) (via)         Image: Second market       Feleskost2021 termin 1: SN:: 1 (30/420) (via)         Image: Second market       Feleskost2021 termin 1: SN:: 1 (30/420) (via)         Image: Second market       Feleskost2021 termin 1: SN:: 1 (30/420) (via)         Image: Second market       Feleskost2021 termin 1: SN:: 1 (30/420) (via)         Image: Second market       Feleskost2021 termin 1: SN:: 1 (30/420) (via)         Image: Second market       Feleskost2021 termin 1: SN:: 1 (30/420) (via)         Image: Second market       Feleskost2021 termin 1: SN:: 1 (30/420) (via)         Image: Second market       Feleskost2021 termin 1: SN:: 1 (30/420) (via)         Image: Second market       Feleskost2021 termin 1: SN:: 1 (30/                                                                                                    | Û | Felleskostnader | Aktiver faktura per seksjon                                        | Opprett betalingslink Opprett purring             |             |            |           |       |     |                                                   |
| • Økonomi         • Økonomi         • Økonom                                                                                                    | ď | Utlegg          |                                                                    |                                                   |             |            |           |       | _   |                                                   |
| Arshjul       Din andel av denne felleskostaden er ikke betalt enda         Felleskost 2021 termin 1-SN:1 (83/420):       Felleskost 2021 termin 1-SN:1 (83/420):         Metdinger       Neddinger         Metder       Dokumenter         Por Olsen       Felleskost 2021 termin 1-SN:2 (100/420) (vis)         Per Olsen       Felleskost 2021 termin 1-SN:2 (100/420) (vis)         Mistorikk       Per Olsen         Instillinger       Felleskost 2021 termin 1-SN:2 (100/420) (vis)         Kir 1000       -         Instillinger       Felleskost 2021 termin 1-SN:1 (37/420) (vis)         Kir 1000       -         Kir 1000       -         Kir 1                                                                                                    | * | Økonomi         | Betal felleskostnad                                                |                                                   |             |            |           |       |     |                                                   |
| Aktiviteer       It's 2 886,90 + kr 84,00 i gebyr         Meldinger       It's 2 886,90 + kr 84,00 i gebyr         Meldinger       It's 2 886,90 + kr 84,00 i gebyr         Meldinger       Metdinger         Meldinger       Metdinger         Meldinger       Peter Pan         Felleskost 2021 termin 1 - SNr: 1 (120/420) (Nis)       kr 2 107,14       kr 0.00       -       -       ////////////////////////////////////                                                                                                    |   | Årshjul         | Din andel av denne felleskostna<br>Felleskost 2021 termin 1 - SNr: | den er ikke betalt enda<br>1 (83/420):            |             |            |           |       | - 1 |                                                   |
| Image: Installinger       Image: Installinger         Image: Installinger       Image: Installinger         Image: Installinger       Image: Installinger <td>Ē</td> <td>Aktiviteter</td> <td>kr 2 886,90 + kr 84,00 i gebyr</td> <td></td> <td></td> <td></td> <td></td> <td></td> <td>- 1</td> <td></td>                                                                                                    | Ē | Aktiviteter     | kr 2 886,90 + kr 84,00 i gebyr                                     |                                                   |             |            |           |       | - 1 |                                                   |
| Meter       Motaker       Tekat       Belop       Belop       Dato bet.       Nilde       O         Dokumenter       Peter Pan       Felieskost 2021 termin 1- SNr: 4 (20/420) (vis)       kr 2 107,1       kr 0,0       -       -       /       /       /       /       /       /       /       /       /       /       /       /       /       /       /       /       /       /       /       /       /       /       /       /       /       /       /       /       /       /       /       /       /       /       /       /       /       /       /       /       /       /       /       /       /       /       /       /       /       /       /       /       /       /       /       /       /       /       /       /       /       /       /       /       /       /       /       /       /       /       /       /       /       /       /       /       /       /       /       /       /       /       /       /       /       /       /       /       /       /       /       /       /       /       /       / <t< td=""><td></td><td>Meldinger</td><td>Betal kr 2 970,90 na</td><td>jeg vil heller betale via faktura</td><td></td><td></td><td></td><td></td><td></td><td></td></t<>                                                                                                    |   | Meldinger       | Betal kr 2 970,90 na                                               | jeg vil heller betale via faktura                 |             |            |           |       |     |                                                   |
| Dokumenter       Peter Pan       Felleskost 2021 termin 1-SNr:4 (120/420) (Via)       ix 2 107,14       ix 0.00       -       -       //         Historikk       Per Olsen       Felleskost 2021 termin 1-SNr:3 (100/420) (Via)       ix 3 464,29       ix 0.00       -       -       //         Innstillinger       Felleskost 2021 termin 1-SNr:1 (17/420) (Via)       ix 7 1964,29       ix 0.00       -       -       //         Innstillinger       Felleskost 2021 termin 1-SNr:1 (33/420) (Via)       kr 577,28       ix 0.00       -       -       //         Tore Tang       Felleskost 2021 termin 1-SNr:1 (33/420) (Via)       kr 2 886,90       ix 0.00       -       -       //         Tore Tang       Felleskost 2021 termin 1-SNr:1 (33/420) (Via)       kr 2 886,90       ix 0.00       -       -       //         Total       Kr 11 000       kr 0       -       -       //       //       //       //       //       //       //       //       //       //       //       //       //       //       //       //       //       //       //       //       //       //       //       //       //       //       //       //       //       //       //       //       //       //       /                                                                                                    |   | Møter           | Mottaker                                                           | Tekst                                             | Beløp       | Betalt     | Dato bet. | Kilde | 0   |                                                   |
| Instillinger         Per Olsen         Felleskost 2021 termin 1- SNr: 3 (100/420) [Vis]         kr 3 464,29         kr 0,00         -         -         //           Instillinger         Tore Tang         Felleskost 2021 termin 1- SNr: 2 (100/420) [Vis]         kr 1964,29         kr 0,00         -         -         //           Tore Tang         Felleskost 2021 termin 1- SNr: 1 (17/420) [Vis]         kr 577,28         kr 0,00         -         -         //           Benjamin Grandahl Johansen         Felleskost 2021 termin 1- SNr: 1 (83/420) [Vis]         kr 2 886,90         kr 0.00         -         -         //           Total         kr 11 000         kr 0         -         -         //         //                                                                                                    |   | Dokumenter      | Peter Pan                                                          | Felleskost 2021 termin 1 - SNr: 4 (120/420) [Vis] | kr 2 107,14 | kr 0,00    | 181)<br>1 |       | 1   |                                                   |
| Innstillinger       Tore Tang       Felleskost 2021 termin 1- SNr: 2 (10/420) [Vis]       kr 1964.29       kr 0.00       -       -       /         Tore Tang       Felleskost 2021 termin 1- SNr: 1 (17/420) [Vis]       kr 577.28       kr 0.00       -       -       /         Benjamin Grandahl Johansen       Felleskost 2021 termin 1- SNr: 1 (83/420) [Vis]       kr 2 886,90       kr 0.00       -       -       /         Total       kr 11 000       kr 0       -       -       /       /         SmartOrg AS © 2021 - y10.15                                                                                                    | Ð | Historikk       | Per Olsen                                                          | Felleskost 2021 termin 1 - SNr: 3 (100/420) [Vis] | kr 3 464,29 | kr 0,00    |           | ~     | 1   |                                                   |
| Tore Tang         Felleskost 2021 termin 1 - SNr:1 (17/420) [Viii]         kr 577.38         kr 0.00         -         -         /           Benjamin Grandahl Johansen         Felleskost 2021 termin 1 - SNr:1 (83/420) [Viii]         kr 2 886,90         kr 0.00         -         -         /         /           Total         kr 11 000         kr 0         -         -         /         /         /           SmartOrg AS © 2021 - v1.0.15         SmartOrg AS © 2021 - v1.0.15         Brukervelledning   Personvern   Viik/r   Feedt         -         -         -         -         -         -         -         -         -         -         -         -         -         -         -         -         -         -         -         -         -         -         -         -         -         -         -         -         -         -         -         -         -         -         -         -         -         -         -         -         -         -         -         -         -         -         -         -         -         -         -         -         -         -         -         -         -         -         -         -         -         -         -         - <td>à</td> <td>Innstillinger</td> <td>Tore Tang</td> <td>Felleskost 2021 termin 1 - SNr: 2 (100/420) [Vis]</td> <td>kr 1 964,29</td> <td>kr 0,00</td> <td>-</td> <td></td> <td>1</td> <td></td>                                                                                                    | à | Innstillinger   | Tore Tang                                                          | Felleskost 2021 termin 1 - SNr: 2 (100/420) [Vis] | kr 1 964,29 | kr 0,00    | -         |       | 1   |                                                   |
| Benjamin Grandahl Johansen         Felleskost 2021 termin 1 - SNr: 1 (83/420) [Mis]         kr 2 886,90         kr 0.00         -         -         /           Total         kr 11 000         kr 0         -         -         /         /         /         /         /         /         /         /         /         /         /         /         /         /         /         /         /         /         /         /         /         /         /         /         /         /         /         /         /         /         /         /         /         /         /         /         /         /         /         /         /         /         /         /         /         /         /         /         /         /         /         /         /         /         /         /         /         /         /         /         /         /         /         /         /         /         /         /         /         /         /         /         /         /         /         /         /         /         /         /         /         /         /         /         /         /         /         /         /                                                                                                    |   | 3               | Tore Tang                                                          | Felleskost 2021 termin 1 - SNr: 1 (17/420) [Vis]  | kr 577,38   | kr 0,00    | 8         | 8     | 1   |                                                   |
| Total kr 11 000 kr 0<br>SmartOrg AS © 2021 - v1.0.15 Brukervelledning   Personvern   Vilkir   Feed                                                                                                    |   |                 | Benjamin Grøndahl Johansen                                         | Felleskost 2021 termin 1 - SNr: 1 (83/420) [Vis]  | kr 2 886,90 | kr 0,00    | 25        | 181   | 1   |                                                   |
| SmartOrg AS © 2021 - v1.0.15 Brukerveiledning   Personvern   Vilkår   Feed                                                                                                    |   |                 | Total                                                              |                                                   | kr 11 000   | kr 0       |           |       |     |                                                   |
| SmartOrg AS © 2021 - v1.0.15 Brukerveiledning   Personvern   Vikår   Feed                                                                                                    |   |                 |                                                                    |                                                   |             |            |           |       |     |                                                   |
|                                                                                                    |   |                 | SmartOrg AS © 2021 - v1.0.15                                       |                                                   |             |            |           |       |     | Brukerveiledning   Personvern   Vilkår   Feedback |

# Utlegg

Utlegg kan enkelt lastet opp av samtlige i sameiet. Aktuelle godkjennere vil motta varsel via SMS/E-post når det er lastet opp i porten, og må deretter godkjennes av samtlige i matrisen. Når dette er gjennomført vil det være nødvendig å kjøre betalingen gjennom i nettbanken og markere det som betalt i portalen. Er ditt sameie på modellen med bankavstemming vil denne kjøres gjennom i banken av SmartOrg. Se bilder med stegvis prosess for opplasting og håndtering av utlegg.

For å laste opp utlegg trykker du på knappen Nytt ulegg

| =  | STAGING - Same  | eiet I | Hubroveien 29-32 (sm1)       |        |     |       |           |        |        |               |   |                  |                 | <b>e</b> Konto   |
|----|-----------------|--------|------------------------------|--------|-----|-------|-----------|--------|--------|---------------|---|------------------|-----------------|------------------|
|    | Oversikt        | é      | 🗙 Utlegg – År 2021 –         |        |     |       |           |        |        |               |   |                  |                 | 92425025 (admin) |
| -  | Brukere         |        | Søk i utlegg                 |        |     |       |           |        | 0      | + Nytt utlegg | 1 |                  |                 |                  |
| Ê  | Felleskostnader |        | Teket                        | Bel    | in. | Navn  | Opprettet | Retalt | Status |               | 1 |                  |                 |                  |
| 2  | Utlegg          |        |                              | Der    | Ψ   | Havin | oppiettet | Detait | Status |               |   |                  |                 |                  |
| *  | Økonomi         |        | Total                        | kr 0,0 | 0   |       |           |        |        |               |   |                  |                 |                  |
|    | Årshjul         |        | - AND A                      |        |     |       |           |        |        |               | 1 |                  |                 |                  |
| Ē  | Aktiviteter     |        |                              |        |     |       |           |        |        |               |   |                  |                 |                  |
|    | Meldinger       |        |                              |        |     |       |           |        |        |               |   |                  |                 |                  |
| ₽  | Møter           |        |                              |        |     |       |           |        |        |               |   |                  |                 |                  |
|    | Dokumenter      |        |                              |        |     |       |           |        |        |               |   |                  |                 |                  |
| Ð  | Historikk       |        |                              |        |     |       |           |        |        |               |   |                  |                 |                  |
| \$ | Innstillinger   |        |                              |        |     |       |           |        |        |               |   |                  |                 |                  |
|    |                 |        |                              |        |     |       |           |        |        |               |   |                  |                 |                  |
|    |                 |        |                              |        |     |       |           |        |        |               |   |                  |                 |                  |
|    |                 |        |                              |        |     |       |           |        |        |               |   |                  |                 |                  |
|    |                 |        | SmartOrg AS © 2021 - v1.0.15 |        |     |       |           |        |        |               | ŝ | Brukerveiledning | Personvern   Vi | kår   Feedback   |

Deretter fyller du inn nødvendig informasjon, samt laster opp bilag. Dette må godkjennes av samtlige godkjennere i sameiet.

| Gi en kort beskrivelse   | av utlegget                |                 |  |  |
|--------------------------|----------------------------|-----------------|--|--|
| Aktivitet                |                            |                 |  |  |
| Velg en aktivitet fra li | sten som utlegget skal reg | istreres på     |  |  |
| Regnskapskonto           |                            |                 |  |  |
| Velg en passende reg     | inskapskonto               |                 |  |  |
| Utbetales til bar        | kkonto                     |                 |  |  |
| Kroner                   | Øre                        | Dato for utlegg |  |  |
| 0                        | 0                          | 21.12.2021      |  |  |
|                          |                            |                 |  |  |

# Faktura

Håndtering av inn - og utgående faktura er enkelt i SmartOrg. Dette opprettes under økonomomoduel, for deretter å navigere seg inn på området for faktura. Følg stegvis prosess med illustrasjoner for gjennomgang. Fakturaer som ankommer sameiets fakturamottak lastet automatisk opp i portalen.

For å opprette faktura trykker på Ny inngående - eller Ny utgående faktura. Eksempelet er ved utgående faktura.

| = STAGING - Sam                | eiet Hubroveien 29-32 (s | :m1)                    |               |         |                 |              |                        |  |
|--------------------------------|--------------------------|-------------------------|---------------|---------|-----------------|--------------|------------------------|--|
| 0versikt                       | ★ Økonomi År 2           | .021 -                  |               |         |                 |              |                        |  |
| Brukere                        | -                        |                         |               | 57      |                 |              |                        |  |
| Felleskostnader                | Balanse                  | Regnskap                | Faktura / Ini | ntekter | ∽yUtgifter      |              |                        |  |
| 🖀 Utlegg                       | Inngående faktura 20     | 21                      |               |         |                 |              | 0                      |  |
| 🚖 Økonomi                      | Søk inngående faktura    |                         |               |         |                 |              | + Ny inngående faktura |  |
| 🗂 Årshjul                      | Tittel                   | Beløp                   | Aktivitet     | Bokført |                 | Betalt       | Status                 |  |
| Aktiviteter                    | Ingen faktura funnet.    |                         |               |         |                 |              |                        |  |
| Meldinger                      | Total                    | kr 0,00                 |               |         |                 |              |                        |  |
| Møter                          | Utgående faktura 202     | 1                       |               |         |                 |              | 0                      |  |
| Dokumenter                     | Søk utgående faktura     |                         |               |         |                 |              | + Ny utgående faktura  |  |
| Historikk                      | Tittel                   |                         | Beløp         | Betalt  | Туре            | Mottaker     |                        |  |
| Innstillinger                  | Felleskost 2021 term     | in 1 - SNr: 4 (120/420) | kr 2 107,14   | kr 0,00 | Bank: BK238-101 | Peter Pan    |                        |  |
| - Harola Collector - Collector | Felleskost 2021 term     | in 1 - SNr: 1 (83/420)  | kr 2 886,90   | kr 0,00 | Kortbetaling    | Benjamin Grø | andahl Johansen        |  |
|                                | Felleskost 2021 term     | in 1 - SNr: 1 (17/420)  | kr 577,38     | kr 0,00 | Kortbetaling    | Tore Tang    |                        |  |
|                                | Felleskost 2021 term     | in 1 - SNr: 2 (100/420) | kr 1 964,29   | kr 0,00 | Kortbetaling    | Tore Tang    |                        |  |
|                                | Felleskost 2021 term     | in 1 - SNr: 3 (100/420) | kr 3 464,29   | kr 0,00 | Kortbetaling    | Per Olsen    |                        |  |
|                                | Felleskost 2021 term     | in 1 - SNr: 4 (120/420) | kr 2 107,14   | kr 0,00 | Kortbetaling    | Peter Pan    |                        |  |
|                                | Total                    |                         | kr 13 107,14  | kr 0,00 |                 |              |                        |  |

Dernest fyller du inn feltene med nødvendig informasjon.

| ≡ STAGING - Sam | neiet Hubroveien 29-32 (sm1)                |                                                             | e Konto          |
|-----------------|---------------------------------------------|-------------------------------------------------------------|------------------|
| Oversikt        | 🜟 Økonomi År 2021 👻                         | Registrer ny utgående faktura (og send til godkjenning) ⑦ × | 92425025 (admin) |
| Felleskostnader | Balanse 《Regnskap                           | Velg intern mottaker fra liste                              |                  |
| 🗳 Utlegg        | Inngående faktura 2021                      | Mottakers navn                                              |                  |
| ★ Økonomi       | Søk inngående faktura                       | gående faktura                                              |                  |
| 📩 Årshjul       | Tittel Beløp                                | wouldkets autiesse                                          |                  |
| 营 Aktiviteter   | Ingen faktura funnet                        | 2                                                           |                  |
| Meldinger       | Total kr 0,00                               |                                                             |                  |
| 🖿 Møter         | Utgående faktura 2021                       | Betalingsinformasjon                                        |                  |
| Dokumenter      | Søk utgående faktura                        | Fakturadato Leveringodato Igâende faktura                   |                  |
| Historikk       | Tittel                                      | 21.12.2021 🗈 21.12.2021 🖬 Bokføringskonto -                 |                  |
| 🕸 Innstillinger | Felleskost 2021 termin 1 - SNr: 4 (120/420) | Belgo (kr) Øre Betalinosfrist                               |                  |
|                 | Felleskost 2021 termin 1 - SNr: 1 (83/420)  | 0 00 4.1.2022                                               |                  |
|                 | Felleskost 2021 termin 1 - SNr: 1 (17/420)  |                                                             |                  |
|                 | Felleskost 2021 termin 1 - SNr: 2 (100/420) | Lagre Avbryt                                                |                  |
|                 | Felleskost 2021 termin 1 - SNr: 3 (100/420) |                                                             |                  |
|                 | Felleskost 2021 termin 1 - SNr: 4 (120/420) | kr 2 107,14 kr 0,00 Kortbetaling Peter Pan                  |                  |
|                 | Total                                       | kr 13 107.14 kr 0.00                                        |                  |

Du kan også velge intern mottaker - altså noen i sameiet.

| ≡ STAGING - Sam            | eiet Hubroveien 29-32 (sm1)                 |                                                            |                                  |                 |                 | 🕒 Konto          |
|----------------------------|---------------------------------------------|------------------------------------------------------------|----------------------------------|-----------------|-----------------|------------------|
| Uversikt                   | ★ Økonomi År 2021 👻                         |                                                            |                                  |                 |                 | 92425025 (admin) |
| Brukere<br>Felleskostnader | <b>⊡</b> Balanse √Regnskap                  | Registrer ny utgående fak                                  | tura (og send til godkjenning) 🧿 | ×               |                 |                  |
| 🛱 Utlegg                   | Inngående faktura 2021                      | Velg intern mottaker fra liste                             |                                  | 0               |                 |                  |
| \star Økonomi              | Søk inngående faktura                       | C <sup>Velg mottaker</sup><br>Benjamin Grøndahl Johansen - | benjoh@live.no                   | igående faktura |                 |                  |
| Årshjul                    | Tittel Beløp                                | Tore Tang - tore@test6.no                                  |                                  |                 |                 |                  |
| 🛱 Aktiviteter              | Ingen faktura funnet                        | Por Oleon por@tost6 po                                     |                                  |                 |                 |                  |
| Meldinger                  | Total kr 0,00                               | Peter Pan - peter@test6.no                                 |                                  |                 |                 |                  |
| E Møter                    | Utgående faktura 2021                       | 21 12 2021 E 21 12 2021 Bokføringskonto                    |                                  |                 |                 |                  |
| Dokumenter                 | Søk utgående faktura                        |                                                            |                                  |                 | tgående faktura |                  |
| Historikk                  | Tittel                                      | Beløp (kr) Øre                                             | Betalingsfrist<br>4 1 2022       |                 |                 |                  |
| Innstillinger              | Felleskost 2021 termin 1 - SNr: 4 (120/420) |                                                            | THE CEL                          | J               |                 |                  |
|                            | Felleskost 2021 termin 1 - SNr: 1 (83/420)  | Lagre Avbryt                                               |                                  | n               |                 |                  |
|                            | Felleskost 2021 termin 1 - SNr: 1 (17/420)  |                                                            |                                  |                 |                 |                  |
|                            | Felleskost 2021 termin 1 - SNr: 2 (100/420) | kr 1 964,29                                                | kr 0,00 Kortbetaling             | Tore Tang       |                 |                  |
|                            | Felleskost 2021 termin 1 - SNr: 3 (100/420) | kr 3 464,29                                                | kr 0,00 Kortbetaling             | Per Olsen       |                 |                  |
|                            | Felleskost 2021 termin 1 - SNr: 4 (120/420) | kr 2 107,14                                                | kr 0,00 Kortbetaling             | Peter Pan       |                 |                  |
|                            | Total                                       | kr 13 107.14                                               | kr 0.00                          |                 |                 |                  |

Deretter fylles inn resterende relevant informasjon angående fakturering. Husk bilag!

| = STAGING - Sar         | neiet Hubroveien 29-32 (sm1)                |                                                                                                    | e Konto          |
|-------------------------|---------------------------------------------|----------------------------------------------------------------------------------------------------|------------------|
| Oversikt                | ★ Økonomi År 2021 👻                         |                                                                                                    | 92425025 (admin) |
| Brukere Felleskostnader | 🖪 Balanse 📈 Regnskap                        | Registrer ny utgående faktura (og send til godkjenning) ⑦ >>                                        | <pre></pre>      |
| 🖆 Utlegg                | Inngående faktura 2021                      | Velg intern mottaker fra liste                                                                      | 0                |
| ★ Økonomi               | Søk inngående faktura                       | Velg mottaker Tore Tang - tore@test6.no                                                             | , gående faktura |
| Årshjul                 | Tittel Beløp                                |                                                                                                    |                  |
| 🖹 Aktiviteter           | Ingen faktura funnet                        | Betalingsinformasjon Dekning av knust rute                                                          |                  |
| Meldinger               | Total Kr 0,00                               |                                                                                                    | x                |
| 🖤 Møter                 | Utgående faktura 2021                       | Fakturadato Leveringudato Bokforingskonto<br>21.12.2021 🖆 21.12.2021 🛱 3009 - Dekning av ekstraordi | 0                |
| Dokumenter              | Sek utgående faktura                        |                                                                                                    | tgående faktura  |
| A Historikk             | Tittel                                      | Belep (kr) Ore Betalingsfrist                                                                       |                  |
| 🔅 Innstillinger         | Felleskost 2021 termin 1 - SNr: 4 (120/420) |                                                                                                    |                  |
|                         | Felleskost 2021 termin 1 - SNr: 1 (83/420)  | Lagre Avbryt                                                                                        | n                |
|                         | Felleskost 2021 termin 1 - SNr: 1 (17/420)  |                                                                                                    |                  |
|                         | Felleskost 2021 termin 1 - SNr: 2 (100/420) | kr 1 964,29 kr 0,00 Kortbetaling Tore Tang                                                          |                  |
|                         | Felleskost 2021 termin 1 - SNr: 3 (100/420) | kr 3 464,29 kr 0,00 Kortbetaling Per Olsen                                                          |                  |
|                         | Felleskost 2021 termin 1 - SNr: 4 (120/420) | kr 2 107,14 kr 0,00 Kortbetaling Peter Pan                                                          |                  |
|                         | wind.                                       | 1-000                                                                                               |                  |

Har du noen andre spørsmål - ta kontakt! → support@smartorg.no